# ИНСТРУКЦИЯ ПО ПОЛУЧЕНИЮ ЭЦП И ЗАГРУЗКЕ СЕРТИФИКАТА НА МОБИЛЬНЫЙ ТЕЛЕФОН

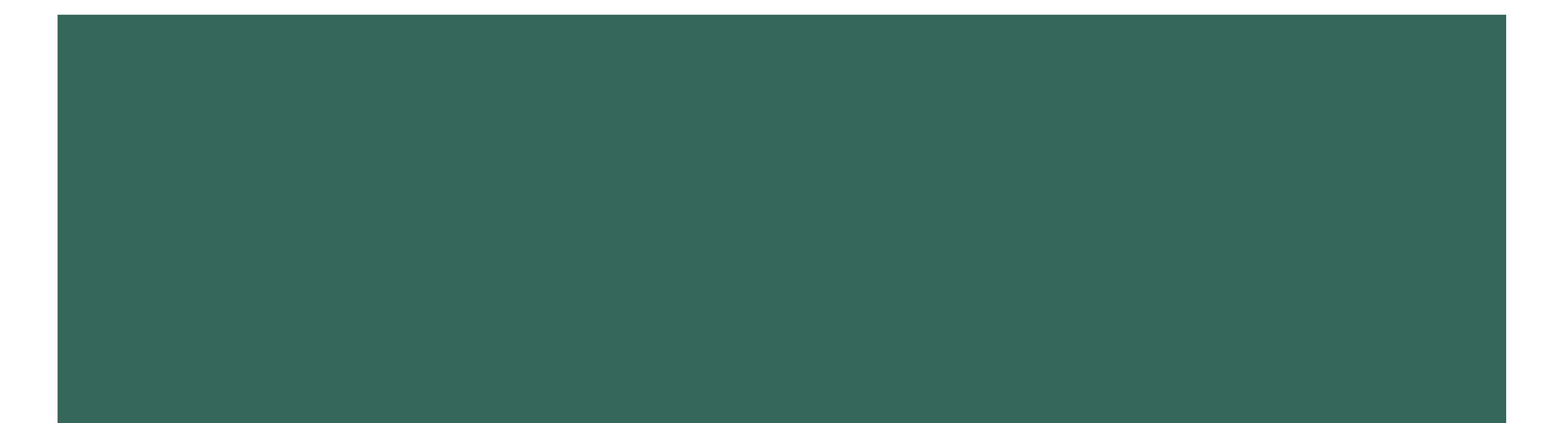

## ИНСТРУКЦИЯ ПО ПОЛУЧЕНИЮ ЭЦП

Для получения ЭЦП вам необходимо выполнить следующие шаги:

- 1. Подайте заявку на сайте НУЦ РК <u>http://pki.gov.kz/index.php/ru/fizicheskie-litsa</u> через ваш компьютер. *При подаче заявки в качестве места хранения ключей укажите файловую систему.*
- 2. Заполните поля онлайн-заявки.
- 3. Распечатайте заявление с указанным номером заявки и отнесите ее в ЦОН. Сотрудники ЦОН должны подтвердить вашу заявку. При себе необходимо иметь удостоверение личности. Статус подтверждения заявки приходит на адрес, указанный вами при заполнении онлайн-заявки.
- **4.** После подтверждения заявки, установите сертификаты (файлы AUT\_RSA-...., RSA-...., p12) на ваш компьютер по ссылке, которая будет выслана также на адрес электронной почты.

## ЗАГРУЗКА СЕРТИФИКАТА НА МОБИЛЬНЫЙ ТЕЛЕФОН Android

Для загрузки сертификата вам необходимо выполнить следующие шаги:

- Разрешите установку приложений из произвольных источников: зайдите на вашем мобильном телефоне в «Настройки» – «Безопасность» и установите флажок «Неизвестные источники».
- 2. Перенесите файл RSA-.....р12 с компьютера на смартфон.

### Способ перенесения:

 Подключите смартфон через USB кабель к вашему компьютеру. На компьютере пройдите в «Мой компьютер», найдите ваш подключенный мобильный телефон далее пройдите в папку «Phone», затем скопируйте ваш ЭЦП в удобную для вас папку, например «Download».

Перенос ЭЦП на мобильный телефон завешен. Далее вы можете пользоваться услугами Мобильного правительства.

| ¥ ¥ |              | 🛈 奈 📶 64% 🖗 17:36 |
|-----|--------------|-------------------|
| ←   | Безопасность |                   |
|     |              |                   |

#### ПАРОЛИ

Отображать пароль при наборе Отобразить последний символ скрытого пароля при вводе

÷

АДМИНИСТРИРОВАНИЕ УСТРОЙСТВА

Администраторы устройства Просмотрите или отключите администраторов устройств

Неизвестные источники Разрешить установку приложений не из Play Маркет

Верифицировать приложения

Предупредить или отказаться от установки приложений, которые могут нанести вред

ХРАНИЛИЩЕ СЕРТИФИКАТОВ

Тип памяти Аппаратно обеспеченный

#### Доверенные сертификаты

Отображать доверенные сертификаты Центра Сертификации

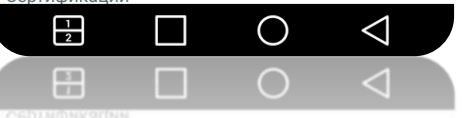

Доверенные сертификаты Отображать доверенные сертификаты Центра

пларатно обеспеченны

## ЗАГРУЗКА СЕРТИФИКАТА НА МОБИЛЬНЫЙ ТЕЛЕФОН iOS

Для загрузки сертификата вам необходимо выполнить следующие шаги:

- 1. Установите программу iTunes на ваш компьютер.
- 2. Подключите смартфон к компьютеру, используя USB кабель.
- 3. Зайдите в iTunes и выберете в левом верхнем углу значок «iPhone» -«Настройки» - «Программы»

|                                                                                                    | <b>K</b>                                                                                                    | • ۹                                                                                                    | Искать плейлист                                                                 |
|----------------------------------------------------------------------------------------------------|----------------------------------------------------------------------------------------------------|----------------------------------------------------------------------------------------------------|---------------------------------------------------------------------------------|
| 1 🛛 🖵 🚥 🚺 🖉 🗖                                                                                                    | iPhone пользователь                                                                                                    |                                                                                                    |                                                                                 |
| iPhone пользователь ▲<br>64Г6 39 % ■.+                                                                                                    | iPhone 6                                                                                                    |                                                                                                    |                                                                                 |
| стройми<br>Обзор<br>Ат Программы<br>Музыка<br>Фильмы                                                                                                    | Емкость: 55,90 ГБ<br>Номер телефона: +7 702 9212040<br>Серийный номер: C38NKG7KG5MR                                                                                                    | iOS 8.2<br>ПО iPhone обновлено. iTunes<br>наличие обновления 17.03.20<br>Обновить                                                                                                    | автоматически проверит<br>15.<br>Восстановить iPhone                            |
| ο Φοτο                                                                                                    |                                                                                                    |                                                                                                    |                                                                                 |
| (i) Сведения<br>моем устройстве                                                                                                    | Резервные копии                                                                                                    |                                                                                                    |                                                                                 |
| <ol> <li>Сведения</li> <li>моем устройстве</li> <li>Музыка</li> <li>Фильмы</li> <li>Телешоу</li> </ol>                                                    | Резервные копии<br>Автоматическое создание копий<br>(© iCloud<br>Создавайте резервные копии наиболее важных<br>данных на iPhone в iCloud.                                                                                                    | Резервное копирование и во<br>Создать резервную копию iPI<br>вручную или восстановить и<br>хранящейся на этом компьют                                                                                                  | осстановление вручную<br>hone на этом компьютере<br>з резервной копии,<br>гере. |
| <ol> <li>Сведения</li> <li>Музыка</li> <li>Фильмы</li> <li>Телешоу</li> <li>Книги</li> <li>Аудиокниги:</li> </ol>                                         | Резервные копии  Автоматическое создание копий  Coздавайте резервные копии наиболее важных данных на iPhone в iCloud.  Этот компьютер Полная резервная копия iPhone будет храниться на этом компьютер                                                                                                    | Резервное копирование и во<br>Создать резервную копию iPl<br>вручную или восстановить и<br>хранящейся на этом компьют<br>Создать копию сейчас<br>Восстановить из копии                                                 | осстановление вручную<br>hone на этом компьютере<br>з резервной копии,<br>repe. |
| <ul> <li>Сведения</li> <li>моем устройстве</li> <li>Музыка</li> <li>Фильмы</li> <li>Телешоу</li> <li>Книги</li> <li>Аудиокниги:</li> <li>Звуки</li> </ul> | Резервные копии  Автоматическое создание копий  i icloud  Cоздавайте резервные копии наиболее важных данных на iPhone в iCloud.  J Этот компьютер Полная резервная копия iPhone будет храниться на этом компьютере.  Шифровать резервную копию iPhone При этом созданные на этом iPhone резервные копии будут также содержать пароли учетных записей.  Изменить пароль | Резервное копирование и во<br>Создать резервную копию iPl<br>вручную или восстановить и<br>хранящейся на этом компьют<br>Создать копию сейчас<br>Восстановить из копии<br>Последняя копия:<br>25.02.2015 1:09 в iCloud | осстановление вручную<br>hone на этом компьютере<br>з резервной копии,<br>repe. |

## ЗАГРУЗКА СЕРТИФИКАТА НА МОБИЛЬНЫЙ ТЕЛЕФОН iOS

4. Найдите среди списка программ мобильное приложение eGov и добавьте файл RSA-.....р12 в хранилище с компьютера на смартфон через кнопку «Добавить файл...»

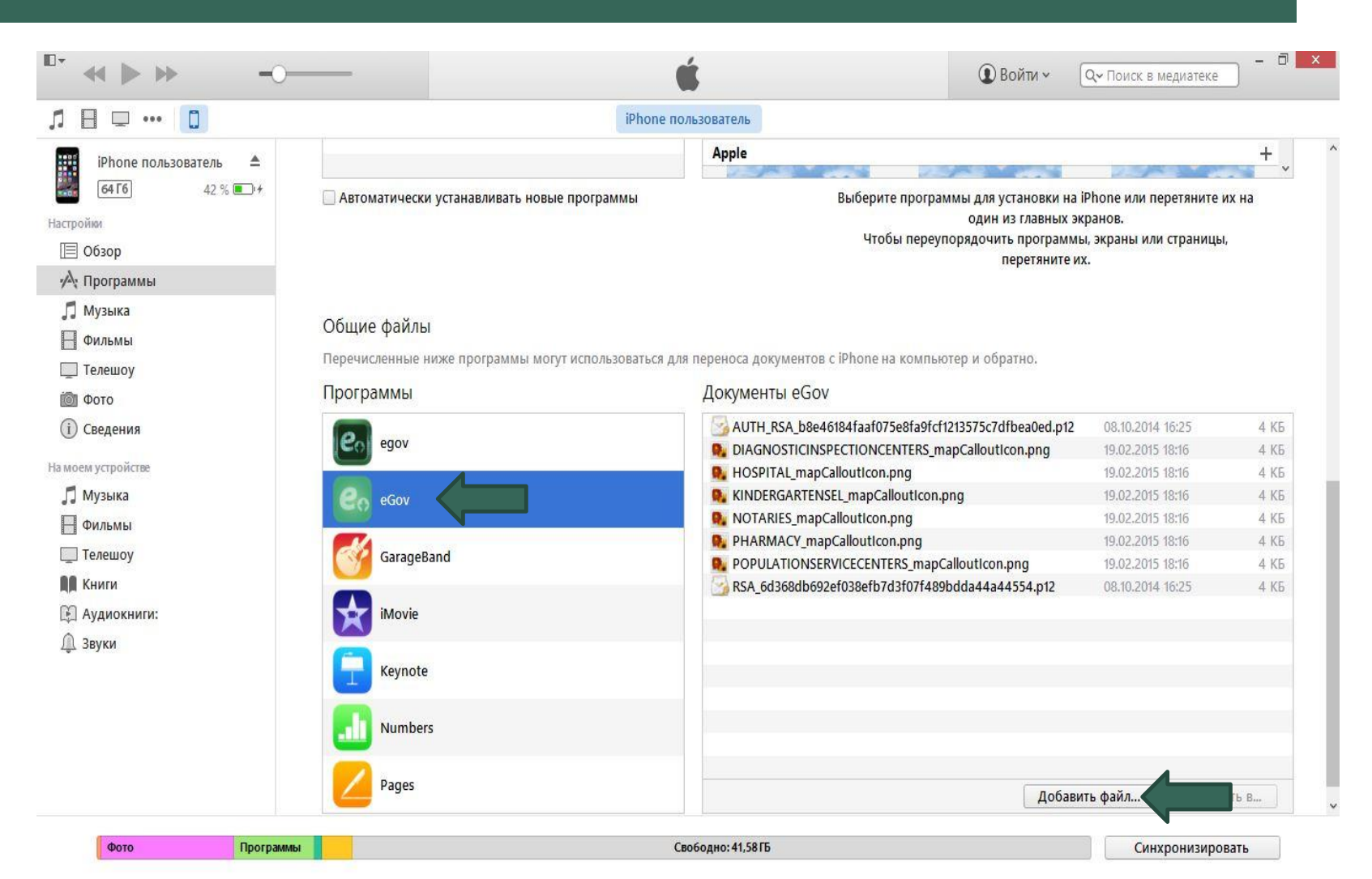